# PP8X Printer Driver Installation Instruction

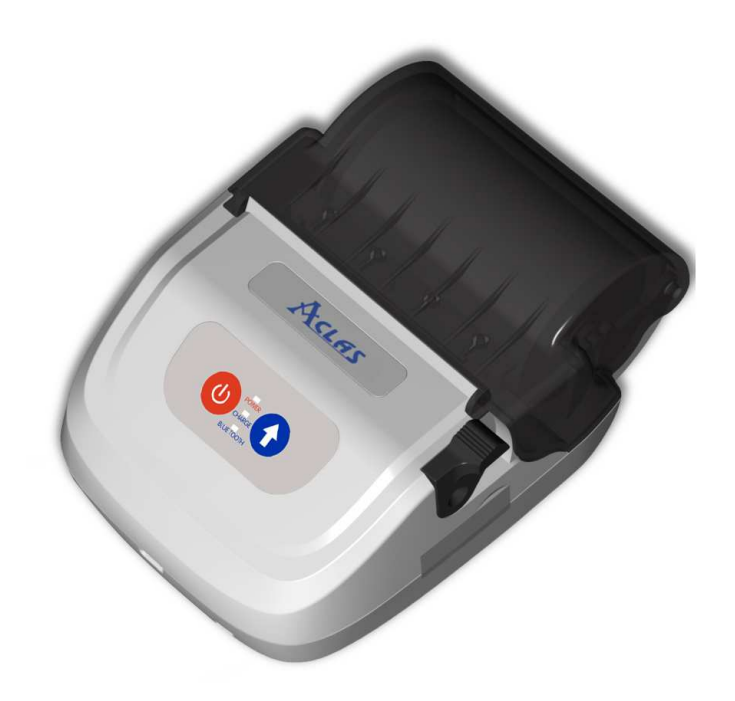

**Pinnacle Technology Corp.** 

# CONTENTS

| 1 | BT Device Installation          | 1  |
|---|---------------------------------|----|
| 2 | Printer Driver Installation     | 6  |
| 3 | How to Know the Connecting Port | 10 |
| 4 | How to Configure Port           | 12 |
| 5 | Parameter Setting               | 17 |
| 6 | Download Logo                   | 18 |

#### **1 BT Device Installation**

This method is suitable for windows XP/VISTA OS.

#### Notes: If there is a need to connect the PP8X printer to the PC, users may buy an Aclas BT dongle as the following picture shows.

The advantage of the Aclas BT dongle is: it could quickly find the surrounding BT devices that will be matched with rather than costing a long time to search the device.

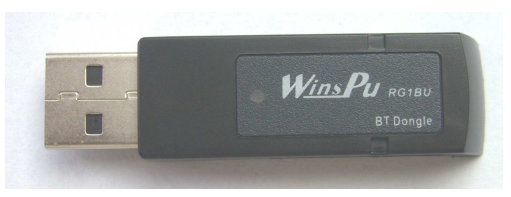

If you will connect the PP8X printer to the PC, insert this dongle into the USB port of PC. The lower right corner of screen will show the icon **()**. At the same time, the icon will appear at the control panel as the following picture:

Notes: If the blue tooth icon doesn't appear in either of the above two places, it's possible that the applied USB port is defective or the operation system of the PC does not have the configuration of blue tooth.

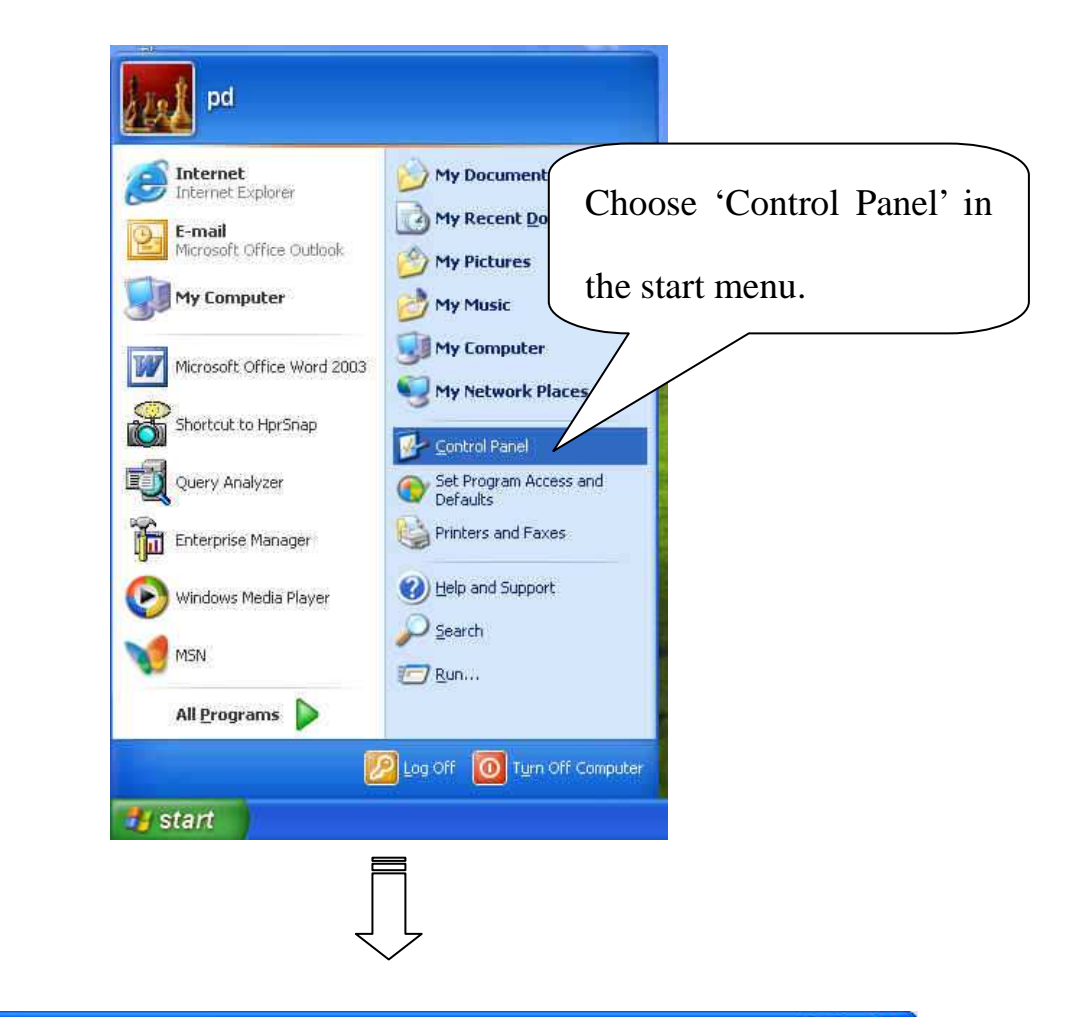

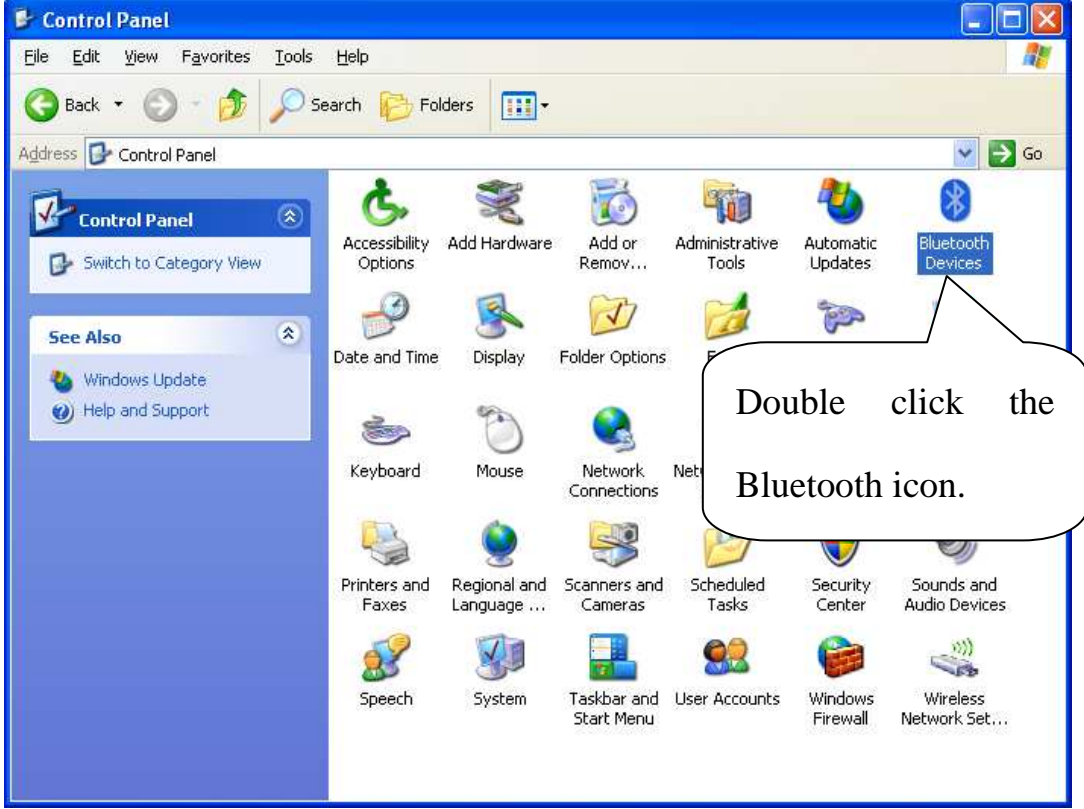

Then press 'Switch key' and 'Paper feed key' at the same time to make the blue tooth device in searching mode while the blue tooth light (green) on the printer is glittering quickly.

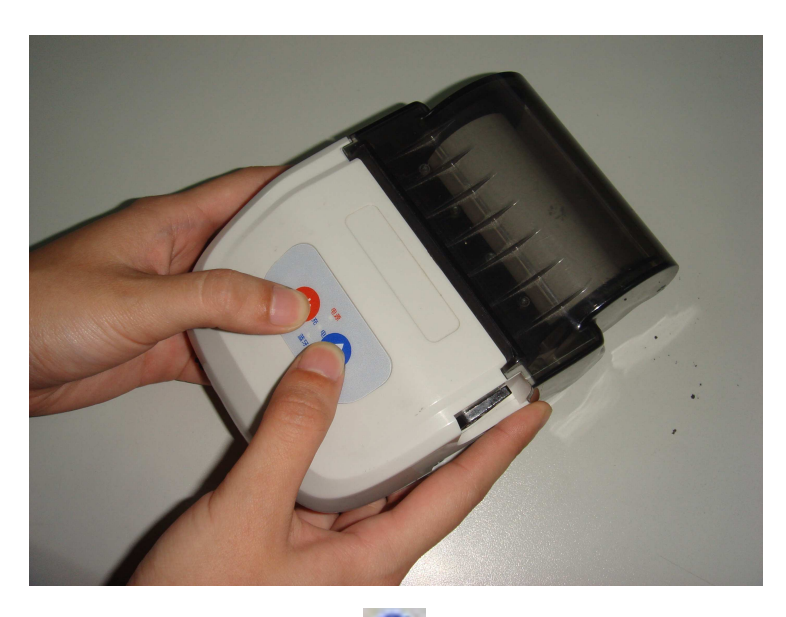

Double click the blue tooth icon 🕖, and then you'll see the following interface:

| Bluetooth Devices                    |
|--------------------------------------|
| Devices Options COM Ports Hardware   |
|                                      |
| Select this item                     |
|                                      |
|                                      |
| Click this button to                 |
| add device.                          |
|                                      |
| Add <u>R</u> emove <u>Properties</u> |
| OK Cancel Apply                      |

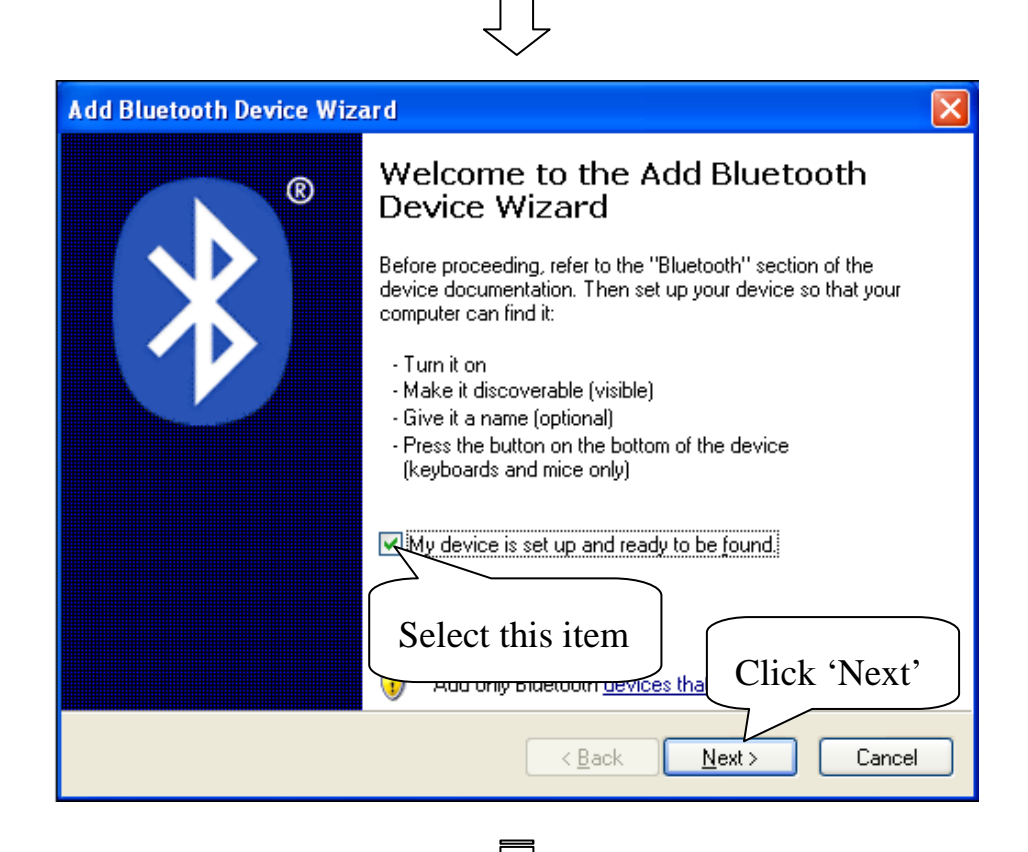

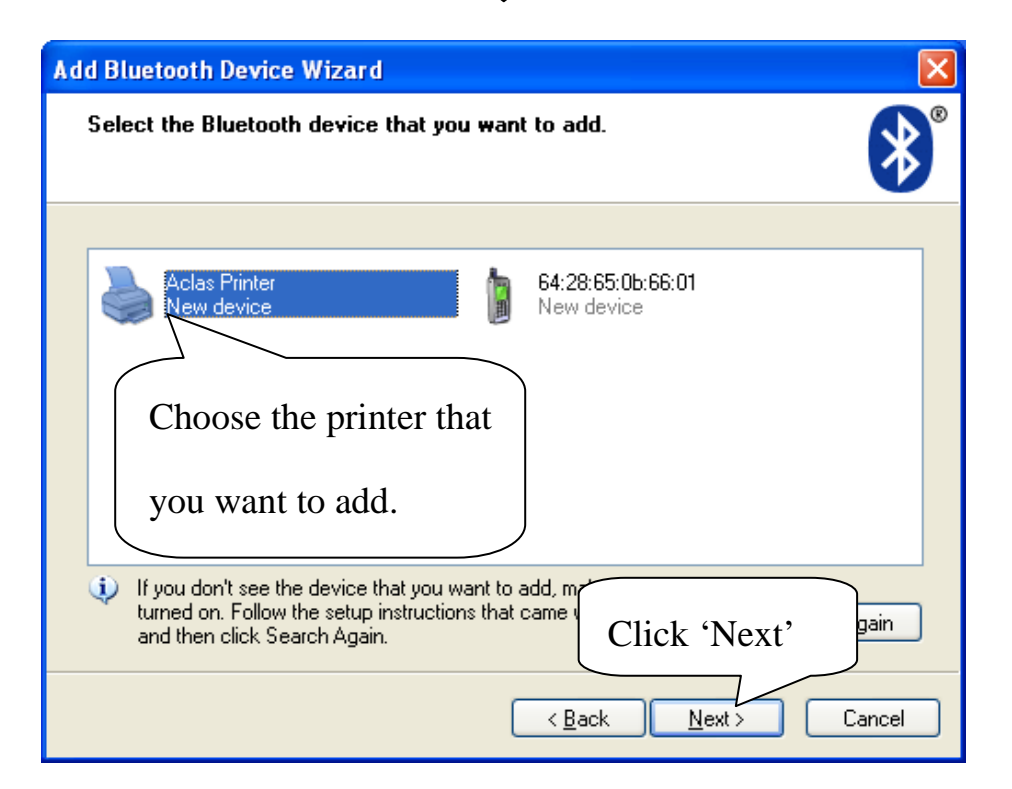

| Add Bluetooth Device Wizard                                                                                                    |                   |
|----------------------------------------------------------------------------------------------------|-------------------|
| Do you need a passkey to add your device?                                                                                                    |                   |
| To answer this question, refer to the "Bluetooth" section of the documentation<br>your device. If the documentation specifies a passkey, use that one.                     | Input the default |
| O ⊆ho<br>Choose this item                                                                                                    | passkey '0000'.   |
| ⊙ Let me choose my own passkey:     0000        ○ Don't use a passkey                                                                                                    |                   |
| You should always use a <u>passkey</u> , unless your device does not support recommend using a passkey that is 8 to 16 digits long. The longer the more secure it will be. | 'lick 'Next'      |
| < <u>B</u> ack <u>N</u> ext >                                                                                                    | Cancel            |

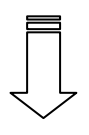

| Add Bluetooth Device Wiz | ard 🛛 🔀                                                                                                    |     |  |  |
|--------------------------|----------------------------------------------------------------------------------------------------|-----|--|--|
| ®                        | Completing the Add Bluetooth<br>Device Wizard                                                                                                    |     |  |  |
|                          | The Bluetooth device was successfully connected to your<br>computer. Your computer and the device can communicate<br>whenever they are near each other. |     |  |  |
|                          | These are the COM (serial) ports assigned to your device.<br>Outgoing COM port: COM5                                                                    |     |  |  |
|                          | Learn more about Bluetooth COM Here shows                                                                                                    | the |  |  |
|                          | connecting port.                                                                                                    |     |  |  |
|                          | To close Click 'Finish'                                                                                                    |     |  |  |
|                          | < <u>B</u> ack Finish Cancel                                                                                                    |     |  |  |

# **2** Printer Driver Installation

Connect the PP8X to PC, and run the attached CD-disk. Please double click the

file 'Aclas printer.exe' to install the printer driver.

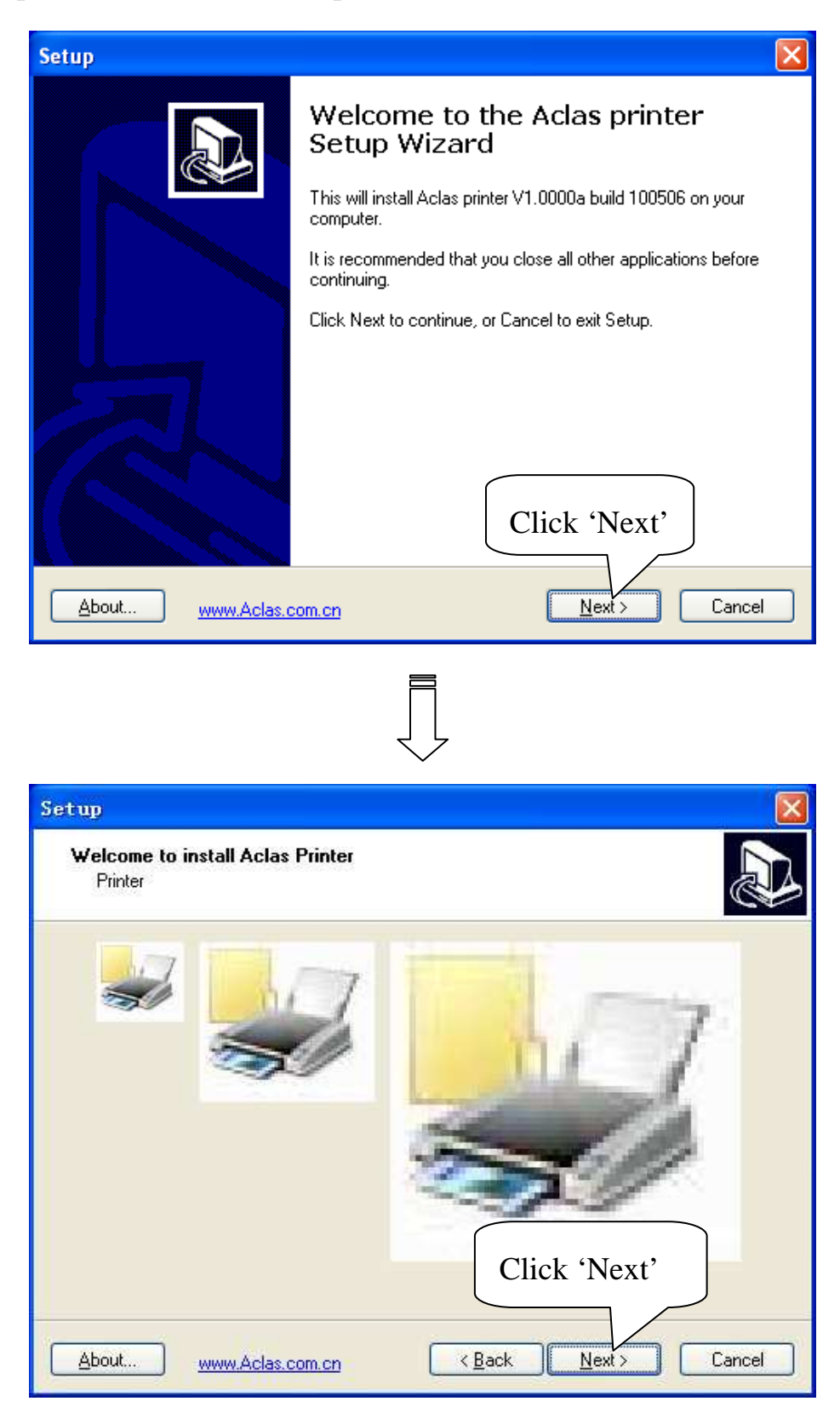

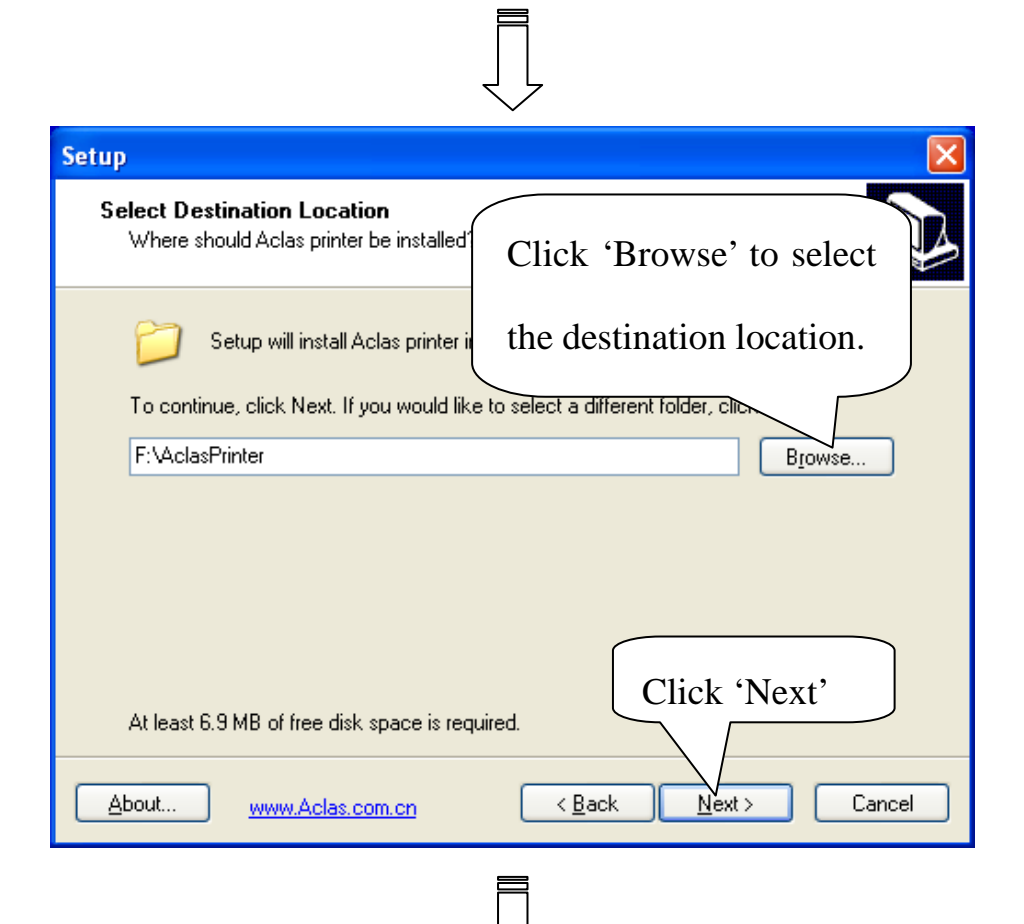

| Setup 🛛 🕅                                                                                                    |
|----------------------------------------------------------------------------------------------------|
| Ready to Install<br>Setup is now ready to begin installing Aclas printer on your computer.                      |
| Click Install to continue with the installation, or click Back if you want to review or<br>change any settings. |
| Destination location:<br>F:\AclasPrinter                                                                        |
| Here shows the                                                                                                  |
| destination location. Click 'Install'                                                                           |
| About www.Aclas.com.cn < Back Install Cancel                                                                    |

| Setup<br>Install USB drive<br>Printer                                                           |
|-------------------------------------------------------------------------------------------------|
| if it is USB printer, please tick the box and click "NEXT" if not, please directly click "NEXT" |
| Install USB drive                                                                               |
|                                                                                                 |
| Click 'Next'                                                                                    |
| About www.Aclas.com.cn                                                                          |
| Setup X                                                                                         |
| DriverName Aclas PP8 Printer                                                                    |
| Printer Setup<br>Set Default Printer<br>Printer Name Aclas PP7 Printer                          |
| Printer Port Setup<br>Port : LPT1 Setting                                                       |
| Install                                                                                         |
| Click 'Install'                                                                                 |

 $\boxed{}$ 

| Setup             | $\mathbf{X}$                                                  |
|-------------------|---------------------------------------------------------------|
|                   | Completing the Aclas printer<br>Setup Wizard                  |
|                   | Setup has finished installing Aclas printer on your computer. |
|                   | Click Finish to exit Setup.                                   |
|                   | View readme.txt                                               |
|                   | Click 'Finish'                                                |
| About www.Aclas.c | com.cn < <u>B</u> ack <u>Finish</u>                           |

Finally, click 'Finish' to finish printer driver installation.

# **3** How to Know the Connecting Port

After installing the driver, you can follow the steps below to know which port is connected.

Double click the icon 🚺.

| Bluetoo Choose this item.                                          |
|--------------------------------------------------------------------|
| Devices Options COM Ports Hardware                                 |
| Printers, scanners and imaging devices Aclas Printer Passke mabled |
| Here shows the BT<br>device you have installed                     |
| Add Bemove Properties                                              |
| OK Cancel Apply                                                    |

| Bluetooth Devices                                                                                                    |
|----------------------------------------------------------------------------------------------------|
| Devices Options COM Ports Hardware<br>This computer is using the CDM<br>determine whether you in<br>that came with your Blue<br>Choose the 'COM Ports' mode.<br>Port Direction Name<br>COM5 Outgoing Aclas Printer 'Dev B'<br>Here shows the<br>connecting port. |
| A <u>d</u> d <u>R</u> emove<br>Learn more about <u>Bluetooth COM ports</u> .                                                                                                    |
|                                                                                                    |

#### **4** How to Configure Port

It is necessary to configure the port. Enter 'properties' interface first to configure port.

If your PC is installed with Windows XP system, please follow the below steps to enter 'properties' interface

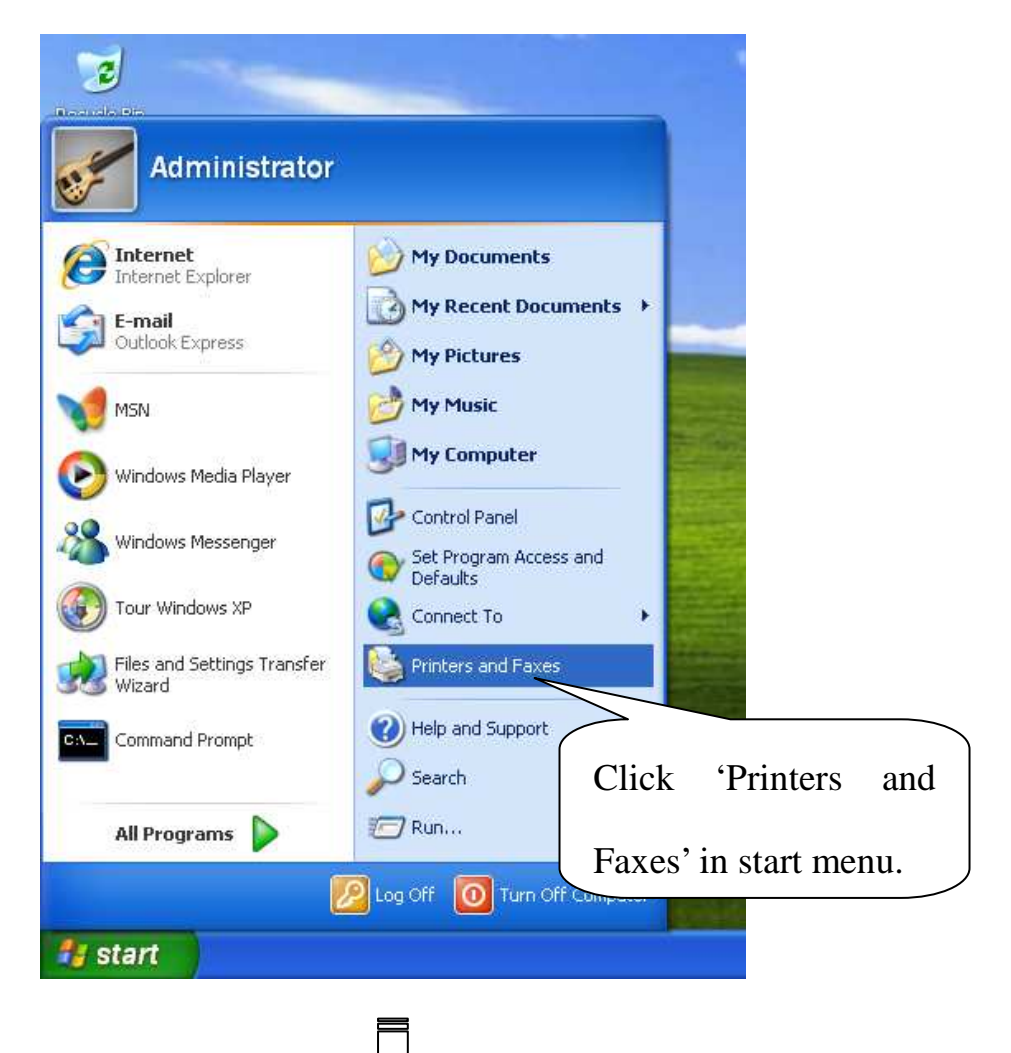

| Second Faxes                                                                                                    |                                                                                                    |                                                              |
|----------------------------------------------------------------------------------------------------|----------------------------------------------------------------------------------------------------|--------------------------------------------------------------|
| File Edit View Favorites Tools H                                                                                                    | telp                                                                                                    |                                                              |
| 🕝 Back 🔹 🕥 🕆 🏠 🔎 Sear                                                                                                    | ch 🍋 Folders 🛄 -                                                                                                    |                                                              |
| Address Sa Printers and Faxes                                                                                                    |                                                                                                    |                                                              |
| Printer Tasks       Image: Constraint of the symptotic of the symptotic of the symptot of the symptot | Aclas Printer<br>Ready<br>Open<br>Printing Preference<br>Pause Printing,<br>Sharing<br>Use Printer Offline<br>Create Shortcut<br>Delete | Microsoft Office Document<br>Image Writer<br>0<br>es         |
| Other Places       (*)         Image: Control Panel       (*)         Image: Scanners and Cameras       (*)         Image: My Documents       (*)         Image: My Pictures       (*)         Image: My Computer       (*)         Details       (*)                                                                                                    | Properties                                                                                                    | ht click the printer icon, and<br>ose the item 'Properties'. |
|                                                                                                    |                                                                                                    |                                                              |

If your PC is installed with Vista system, please follow the below steps to enter 'properties' interface.

| Default Pr | rograms  | Cli              | ck           | 'Printers'    | after   |
|------------|----------|------------------|--------------|---------------|---------|
| Windows    | Update   | cho              | oosing       | 'Settings' in | n start |
| Programs   | s 🕴      |                  | 5051118      |               | i start |
| Documen    | nts 🕨 🗾  | Control Panel    | nu.          |               |         |
| E Settings | , 🔤      | Network Con      | ns           |               |         |
| Help and   | Support  | Tasl Add, remove | e, and confi | gure la       |         |
| Run        |          | No.              |              |               |         |
|            | п<br>рр7 |                  | A Pri        | nters         |         |
|            |          |                  |              |               |         |

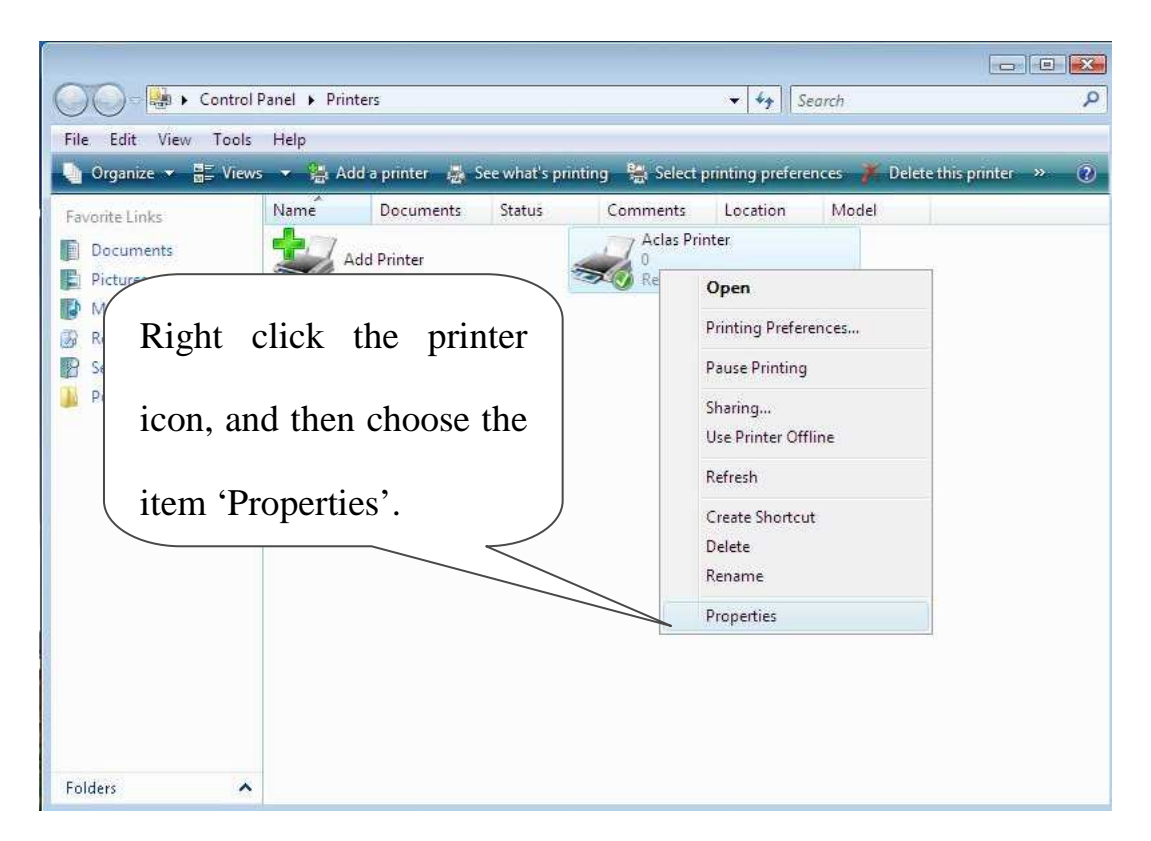

Note: If you are a common user, please choose 'properties' through the item 'run as administrator' as the window below:

| Edit View Tool    | s Help                          |                                                  |                        |
|-------------------|---------------------------------|--------------------------------------------------|------------------------|
| Organize 👻 🚆 View | ws 👻 🤮 Add a printer 👹 See what | t's printing 🛛 😫 Select printing preferences 🎢 [ | elete this printer »   |
| vorite Links.     | Name Documents Status           | Comments Location Model                          | ficrosoft XPS Document |
| Pictures          | Add Printer                     | Open V                                           | /riter                 |
| Recently Changed  |                                 | 💼 Run as administrator 🔹 🕨                       | Open                   |
| Searches          |                                 | Printing Preferences                             | Pause Printing         |
| Public            |                                 | Pause Printing                                   | Sharing                |
|                   | Click this ite                  | Sharing                                          | Use Printer Offline    |
|                   |                                 | Use Printer Offline                              | Delete                 |
|                   |                                 | Refresh                                          | Properties             |
|                   |                                 | Paste                                            |                        |
|                   |                                 | Create Shortcut                                  |                        |
|                   |                                 | Delete                                           |                        |
|                   |                                 | Rename                                           | Choose the ite         |
|                   |                                 | Properties                                       | choose the ht          |
|                   |                                 |                                                  | 'Properties'.          |

After entering 'properties' interface, you can configure port. The port configuration steps of PC with Windows XP system and PC with Vista system are the same. Take the port configuration steps of PC with Windows XP system for example:

| Aclas Printer Properties       ? X         General Sharing       Ports       Advanced       Device Settings       About         Setup       Advanced       Device Settings       About                                                                                                |   |
|----------------------------------------------------------------------------------------------------|---|
| 1.Choose the t(s). Documents 2.Choose the port (please                                                                                                    |   |
| Itemin Ports       Jon       Frefer to chapter 3 for details.         COM2: Senal Port       COM3: Senal Port         COM4: Senal Port       FILE: Print to File         IP_1       Standard TCP/IP Port         Micr       Local Port         Micr       Microsoft Office Document I |   |
| Add Port       Delete Port       Configure Port         Enable bidirectional support       3.Click 'Apply'         Enable printer pooling       3.Click 'Apply'                                                                                                    | , |

Note: If you could find the connecting port that known in chapter 3, please restart your computer.

|                                                                                                    | 2 🞽                       |
|----------------------------------------------------------------------------------------------------|---------------------------|
| General Sharing Ports Advanced Device Settings About                                                                                                    |                           |
| Choose this item.                                                                                                    |                           |
| Print to the following port(s). Documents will print to the first free checked port.                                                                                                    |                           |
| Port         Description         Printer           LPT3:         Printer Port                                                                                                    |                           |
| COM1: Serial Port COM2: Serial Port COM3: Serial Port                                                                                                    |                           |
| COM4: Serial Port COM5: Serial Port COM5: Serial Port FILE: Print to File                                                                                                    |                           |
| Add Por <u>t D</u> elete Port <u>C</u> onfigure P                                                                                                    | ort                       |
| Enable bidirectional support Enable printer pooling                                                                                                    |                           |
|                                                                                                    |                           |
| OK Cancel                                                                                                    | Apply                     |
|                                                                                                    |                           |
| ۲. L                                                                                                    |                           |
| ř Aclas Printer Properties                                                                                                    | ? 🔀                       |
| Aclas Printer Properties General Sharing Ports Advanced Device Settings About                                                                                                    |                           |
| Aclas Printer Properties         General Sharing Ports Advanced Device Settings About         Aclas Printer                                                                                                    |                           |
| Aclas Printer Properties         General Sharing Ports Advanced Device Settings About         Aclas Printer         Location:                                                                                                    |                           |
| Aclas Printer Properties         General Sharing Ports Advanced Device Settings About         Aclas Printer         Location:         Comment:                                                                                                    |                           |
| Image: Sharing Ports       Advanced Device Settings         General Sharing Ports       Advanced Device Settings         Aclas Printer         Location:         Comment:         Mgdel:       Aclas Printer                                                                                                    |                           |
| * Aclas Printer Properties         General Sharing Ports Advanced Device Settings About         Aclas Printer         Location:         Comment:         Mgdel:       Aclas Printer         Features         Color: No       Paper available:         Double-sided: No       Aclas Printer 80(72.1)                                                                                                    | lick it to print the test |
| Aclas Printer Properties         General Sharing Ports Advanced Device Settings About         Aclas Printer         Location:         Location:         Comment:         Mgdel:       Aclas Printer         Features         Color: No       Paper available:         Double-sided: No       Aclas Printer 80(72.1)/2         Staple: No       Paper available:         Data       Data                 | lick it to print the test |
| Seneral Sharing Ports Advanced Device Settings About         General Sharing Ports Advanced Device Settings About         Aclas Printer         Location:         Comment:         Mgdel:       Aclas Printer         Features         Color: No         Double-sided: No         Staple: No         Speed: 8 ppm         Maximum resolution: 203 dpi                                                   | lick it to print the test |
| Seneral Sharing Ports Advanced Device Settings About         General Sharing Ports Advanced Device Settings About         Aclas Printed         Location:         Comment:         Mgdel:       Aclas Printer         Features         Color: No         Double-sided: No         Staple: No         Speed: 8 ppm         Maximum resolution: 203 dpi                                                   | lick it to print the test |
| Seneral Sharing Ports Advanced Device Settings About         General Sharing Ports Advanced Device Settings About         Aclas Printed         Location:         Comment:         Mgdel:       Aclas Printer         Features         Color: No         Double-sided: No         Staple: No         Speed: 8 ppm         Maximum resolution: 203 dpi         Printing Preferences         Print Lest P | lick it to print the test |

### **5** Parameter Setting

In the disk, you can find the software 'PP8\_Enduser.exe' in the file 'PC-SW', double click to open it. Here, you can use the software to set printer parameter.

Note: please use the connection cable (9D4P) to download parameter via RS232 port.

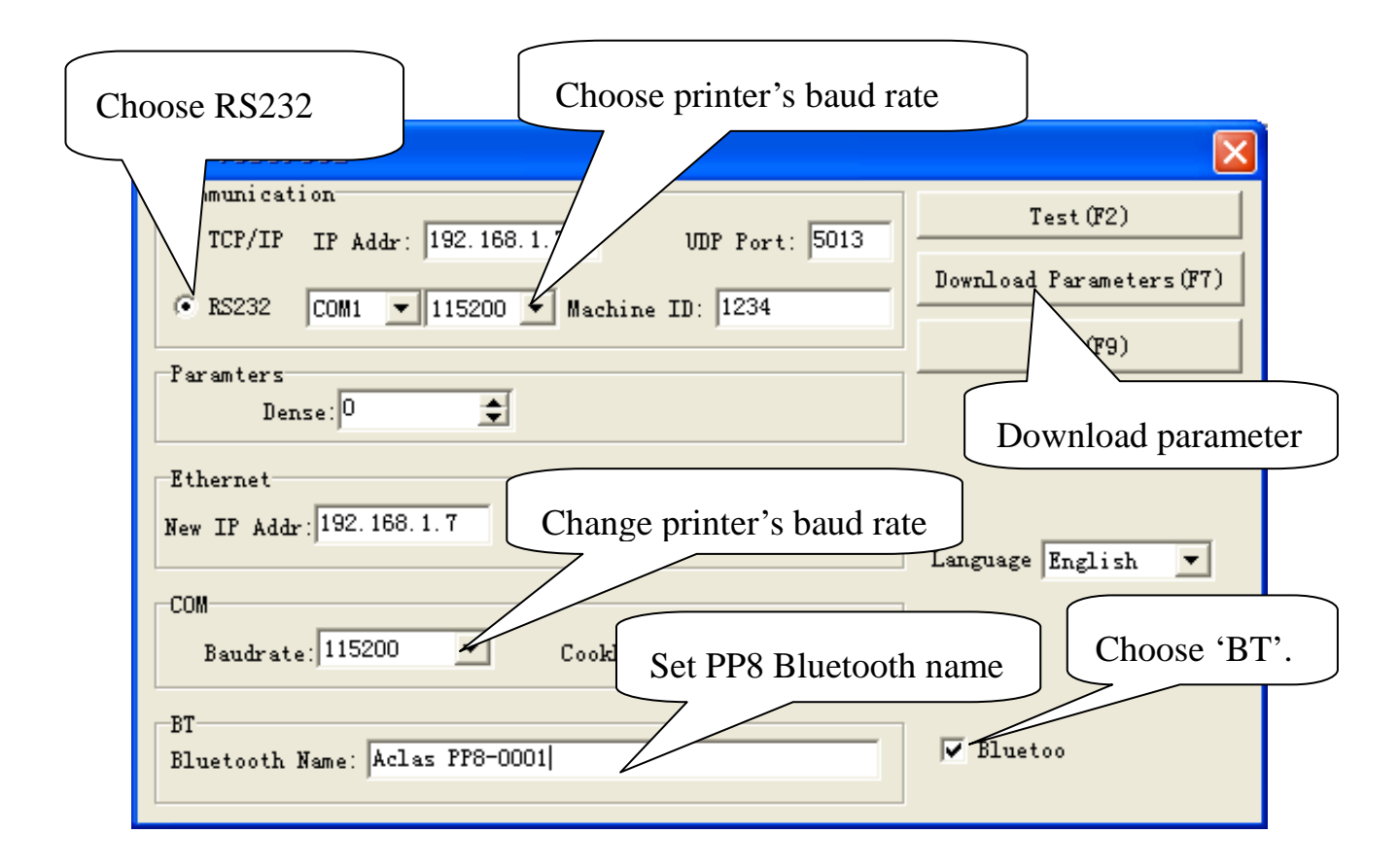

Note:

**①** The available baud rate for this printer is 9600, 19200, 38400, 115200.

(2) 'Download Parameter': After set the parameter, press 'F7' on the keyboard,

and then choose the file in the Parameter file folder.

# 6 Download Logo

In the disk, you can find the software "PrintLogo.exe" in the file "Logo Download",

double click to open it. Here, you can use this software to download logo.

#### Notes:

Logo Index: this is to set the place of logo storing in the printer. There are 10 places

for users to choose.

**Print logo:** Users could print the logo by click this button.

**Clear logo**: this is to clear all logos that have set in the printer.

Please use the connection cable (9D4P) to download logo via RS232 port.

| P1<br>1.Choose RS232                    |                                                                                            |
|-----------------------------------------|--------------------------------------------------------------------------------------------|
| C IP IP: 192.168.1.7 UDP Port: 5013     | Open Logo                                                                                  |
| • RS232 COM1 • 115200 • Machine ID: 122 | Download Logo                                                                              |
| 2.Click this button<br>to open logo.    | Print logo<br>3.Choose logo index.<br>Logo In<br>1<br>1<br>2<br>3<br>4<br>5<br>6<br>7<br>8 |
|                                         |                                                                                            |

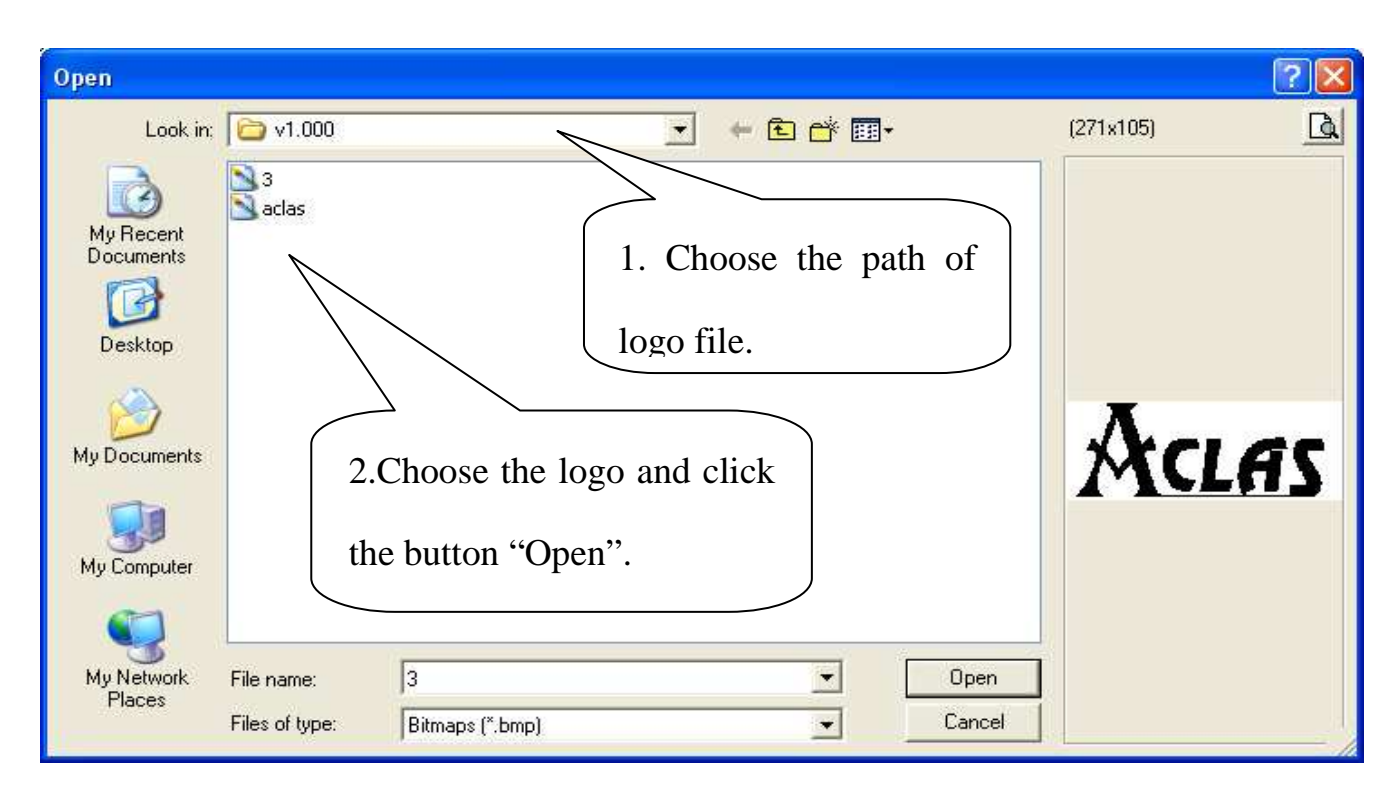

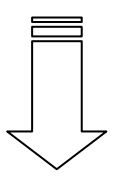

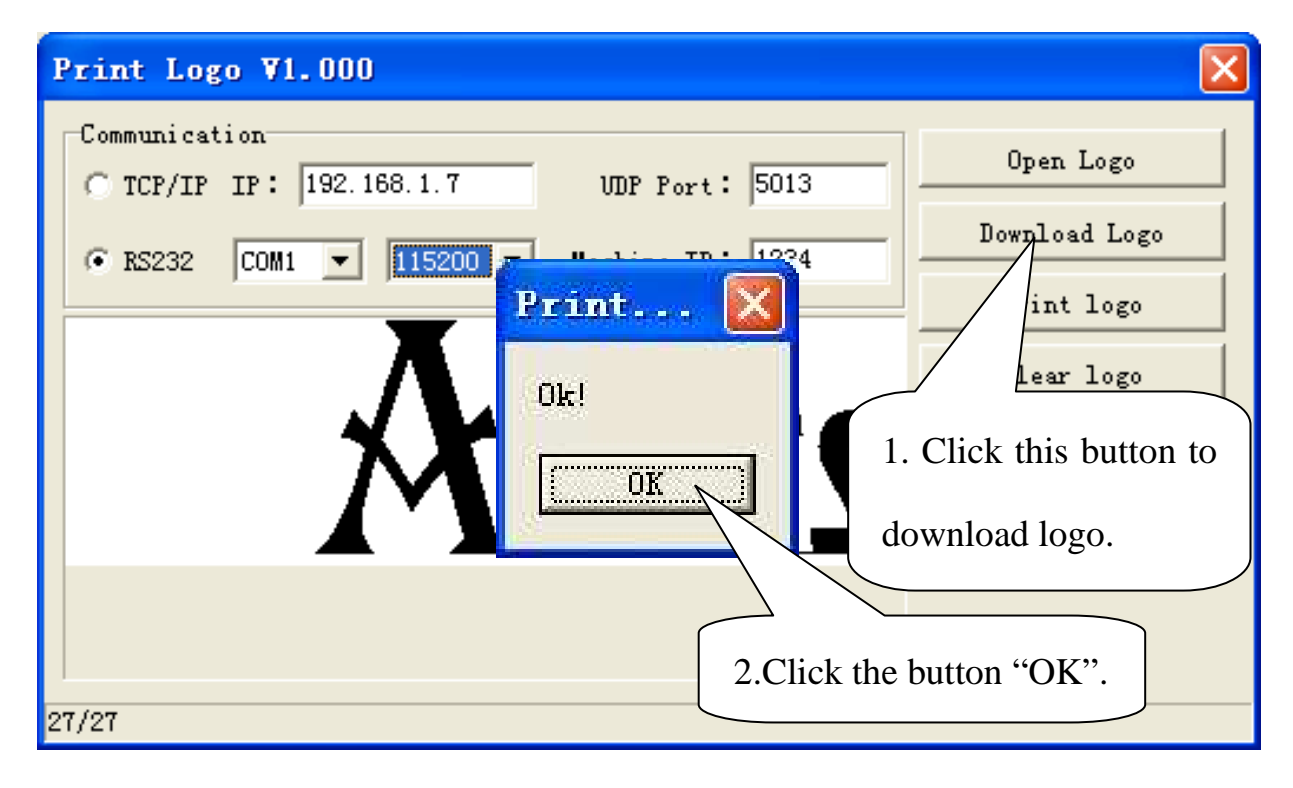

Revision · 04